# 智百威威云 POS 微会员配置说明

#### 目录

| 微信公众平台管理                                | 1                           |
|-----------------------------------------|-----------------------------|
| 1、设置开发者服务器                              | 1                           |
| 2、 设置域名并上传域名文件到智百威微平台                   | 1                           |
| 3、 配置 IP 白名单                            | 3                           |
| 4、 开通微信支付,在微信商户平台设置授权目录与支付秘钥 key(32 位数) | 3                           |
| 微平台代理合作伙伴管理                             | 4                           |
| 1、登记公众号                                 | 4                           |
| 2、 接口订购                                 | 5                           |
| 智百威软件使用客户管理                             | 5                           |
| 1、设置公众号参数                               | 5                           |
| 2、 设置会员参数                               | 6                           |
| <b>3</b> 、 设置微信支付参数                     | 7                           |
| 4、 创建微信会员卡                              |                             |
| 5、发布菜单                                  | 9                           |
| 正式使用                                    | 9                           |
| 1、关注公众号,打开菜单进入会员中心,进行绑定或者注册会员           | 10                          |
| 2、加入微信会员卡,在微信卡包中快速定位到会员卡                | 10                          |
| 注意事项                                    | 10                          |
| 1、 威云微会员,不需要安装微服务客户端                    | 10                          |
| 2、 威云微会员的功能与原来智百威线下软件功能一致,平滑同步          | 10                          |
|                                         | <ul> <li>微信公众平台管理</li></ul> |

#### 一、微信公众平台管理

# 1、设置开发者服务器

登录 https://mp.weixin.qq.com/, 点击开发, 基本配置, 填写信息

### Token: zbw8848

Url(服务器地址): http://wx.bw8848.com/Default.ashx

| 服务器地址(URL)                   | http://wx.bw8848.com/Default.ashx |    |
|------------------------------|-----------------------------------|----|
| 令牌(Token)                    | zbw8848                           |    |
| 消息加解密密钥?<br>(EncodingAESKey) |                                   | .ĸ |
| 消息加解密方式                      | 明文模式                              |    |
|                              | 图 1                               |    |

2、设置域名并上传域名文件到智百威微平台

下载图 3 中的文件,登录 http://wx.bw8848.com,打开公众号设置,上传域名文件

| 公众号设置          |                     |  |  |  |  |  |  |  |  |  |
|----------------|---------------------|--|--|--|--|--|--|--|--|--|
| 帐号详情 功能设置 授权管理 |                     |  |  |  |  |  |  |  |  |  |
|                |                     |  |  |  |  |  |  |  |  |  |
| 功能设置           | 功能设置                |  |  |  |  |  |  |  |  |  |
| 隐私设置           | 隐私设置 已允许 通过名称搜索到本帐号 |  |  |  |  |  |  |  |  |  |
| 图片水印           |                     |  |  |  |  |  |  |  |  |  |
| 业务域名           | wx.bw8848.com       |  |  |  |  |  |  |  |  |  |
| JS接口安全域名       | wx.bw8848.com       |  |  |  |  |  |  |  |  |  |
| 网页授权域名         | wx.bw8848.com       |  |  |  |  |  |  |  |  |  |

图 2

| 日  | Г   | 网页授权域名  |                                                                          | × |  |
|----|-----|---------|--------------------------------------------------------------------------|---|--|
| 设置 | 1   |         |                                                                          |   |  |
|    |     |         | 授权回调页面域名:                                                                |   |  |
|    |     |         | wx.bw8848.com                                                            |   |  |
| Ŀ  |     |         | 用户在网页授权页同意授权给公众号后,微信会将授权数据传给一个<br>回调页面,回调页面需在此域名下,以确保安全可靠。<br>注意事项:      |   |  |
|    | 已久  |         | 1、回调页面域名或路径需使用字母、数字及"-"的组合(例:<br>wx.qq.com或wx.qq.com/mp),不支持IP地址、端口号及短链域 |   |  |
|    |     |         | 2、填写的域名须通过ICP备案的验证。                                                      |   |  |
|    | 不清  |         | 3、将文件MP_verify_3mqEMzV4dbufzNY1.txt(点击下载)上传                              |   |  |
|    |     |         | 至填写域名或路径指向的web服务器(或虚拟主机)的目录(若填写                                          |   |  |
|    | wx. |         | 域谷,将又件放置在域名根目录卜,例如<br>wv aa com/MP verify 3mgEMzV/4dbufzNV1 txt:若值写路径    |   |  |
|    |     |         | 将文件放置在路径目录下,例如                                                           |   |  |
| 或名 | wx. |         | wx.qq.com/mp/MP_verify_3mqEMzV4dbufzNY1.txt ) , 并确保<br>可以访问。             |   |  |
| 5  | wx. |         |                                                                          |   |  |
|    |     | ◆<br>下幸 | t上面的文件,登录wx.bw8848.com,打开公众号设置,上传下载的文件                                   |   |  |
|    |     |         |                                                                          |   |  |
|    |     |         | 确认取消                                                                     |   |  |
|    |     |         |                                                                          |   |  |

图 3

# 3、配置 IP 白名单

# IP 填写: 139.129.211.30

| 基本配置                                 |              |                                                           |   |
|--------------------------------------|--------------|-----------------------------------------------------------|---|
| 公众号开发信                               | に<br>IP白名单设置 |                                                           | × |
| 开发者ID(AppID)<br>开发者密<br>码(AppSecret) | IP白名单        | 在IP白名单内的IP地址作为来源,获取access_token接口才可调用成功。点击了<br>解如何查看IP地址。 |   |
| IP白名单                                |              | 139.129.211.30                                            |   |

4、开通微信支付,在微信商户平台设置授权目录与支付秘钥 key(32 位数) 支付授权目录: http://wx.bw8848.com/wxapi/

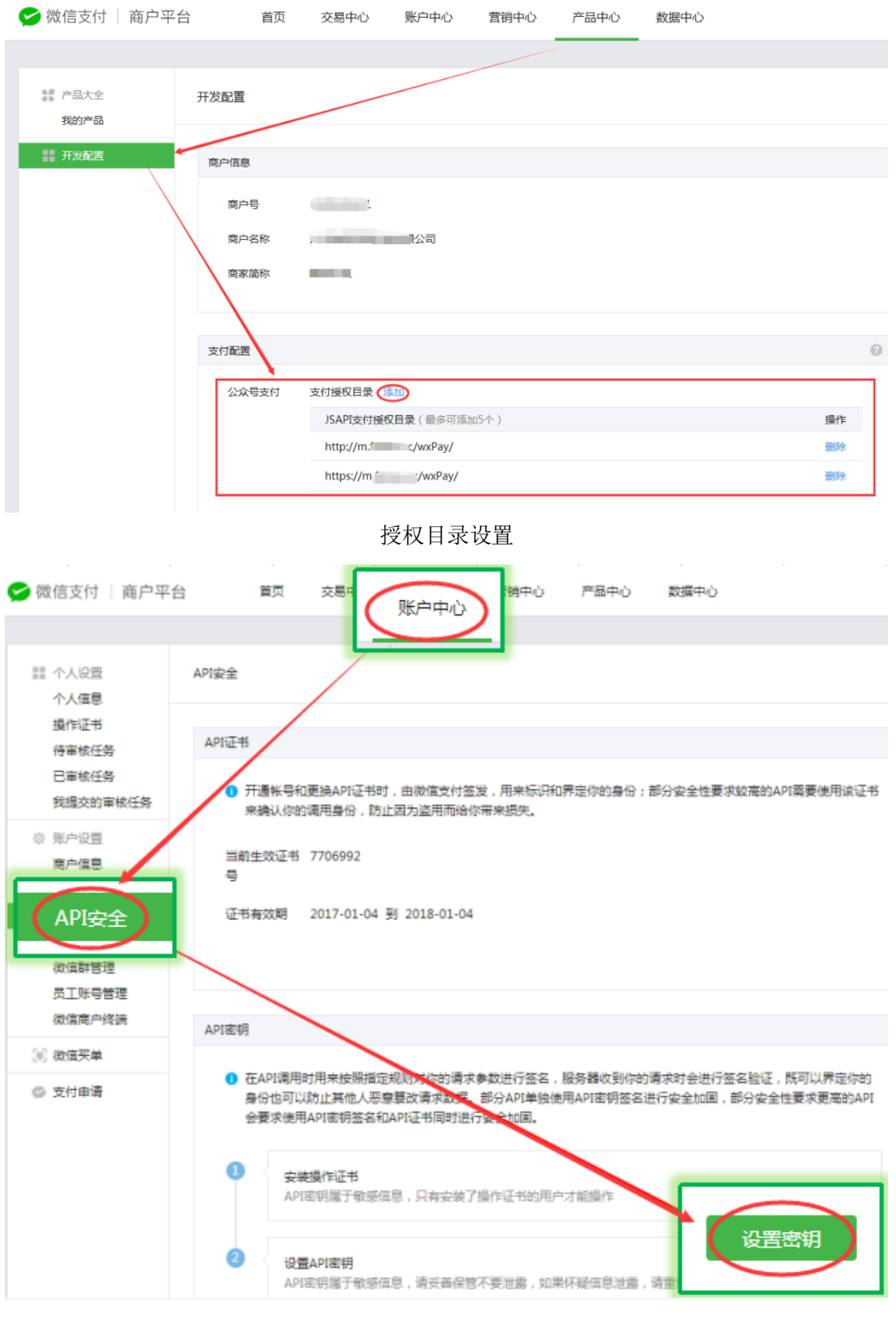

设置 API 秘钥

二、微平台代理合作伙伴管理

1、登录 http://wx.bw8848.com,登记公众号

填写公众号信息,注意版本选择威云 POS,并且输入企业 ID 与手机号,企业 ID 必须要与手机号匹配,保存公众号信息

| 公众                                                                                                    | 号登记                         |           |        |           |         |        |          |                     |        |                           |             |         |                                                                                                    |
|----------------------------------------------------------------------------------------------------|-----------------------------|-----------|--------|-----------|---------|--------|----------|---------------------|--------|---------------------------|-------------|---------|----------------------------------------------------------------------------------------------------|
| 原如                                                                                                    | 台ID: gt                     | n_a9e855c | :33b6b | 微信号:      | zbwshop | *      |          |                     | 졒      | 码: <mark>*</mark> ***     | •           |         |                                                                                                    |
| 公众                                                                                                    | 、号类 月<br>型:                 | 厨务号 ▼     |        | 版本:       | 威云POS   |        | Ŧ        |                     | 17     | 态: 💿                      | 启用 🔍 停用 *   | STREETS | 10/504                                                                                                    |
| 门店名                                                                                                    | S称: 威                       | 云演示店      |        | 加密狗号:     | 1       | *      |          |                     | ᅷ      | :型: <mark>()</mark><br>문* | 有公众号 🔍 无公众  |         | <ul> <li>8</li> <li>8</li> <li>8</li> <li>9</li> <li>9</li></ul> |
| 门店。                                                                                                    | 5长: 小                       | 威         |        | 门店地址:     | 圳市福田区深南 | 可中路华富路 |          |                     |        | Th                        |             |         |                                                                                                    |
| 门店推                                                                                                    | 謎: 威                        | 小店        |        |           |         |        | 威云的      | JIEWID 5-           | F机号码必须 | 一致                        |             |         | r <del>に</del>                                                                                                    |
| 老板                                                                                                    | <sub>6</sub> 特殊 88<br>码: 88 | 348       |        | 企业ID:     | 不能恒写    | 威      | 云 POS版本才 | 需要填写,其他             | 版本一定 手 | 机号<br>码:                  |             |         |                                                                                                    |
| Appl                                                                                                    | Key:                        |           |        | ppSecret: |         |        |          |                     |        |                           |             |         |                                                                                                    |
| 注意:<br>请先确认对接的软件版本,公众号类型选服务号,保存后无法修改。<br>需要修改登记的信息,必须联系本公司管理员才能删除。<br>最天下扫码运餐,如果没有公众号,请选择无公众号,不用填写AppKeyAppSecret.原始ID和微信号可以填写客户的手机号<br>老板特殊品 微信用户发送文本到公众号 输入老板特殊码即可弹出老板报表链接 |                             |           |        |           |         |        |          |                     |        |                           |             |         |                                                                                                    |
| 新增                                                                                                    | 保存                          | 存(修改      | と 停用   | 启用        |         |        |          | 搜索项                 | 自编码 ▼  | = •                       | 搜索值         |         | 搜索                                                                                                    |
|                                                                                                    | 自编码                         | 图片        | E      | 夏始ID      | 微信      | 号 么    | 公会号类型    | 版本                  | 总部名称   | 联系人                       | 电话          | 状态      | 编辑                                                                                                    |
|                                                                                                    | 1595                        | 0000      | gh_a9e | e855c33b6 | ib zbws | shop   | 服务号      | 威云 <mark>POS</mark> | 威云演示店  | 小威                        | 15302723810 | 启用      | 编辑                                                                                                    |

# 2、接口订购

选择登记的公众号,点击订购威云微会员

| -                                                   | 接口管理                                                                                                    | 2        |          |          |      |           |          |            |          |        |                        |                        |            |          |          |         |
|-----------------------------------------------------|----------------------------------------------------------------------------------------------------|----------|----------|----------|------|-----------|----------|------------|----------|--------|------------------------|------------------------|------------|----------|----------|---------|
| 公;                                                  | 公众号: zbwshop T                                                                                              |          |          |          |      |           |          |            |          |        |                        |                        |            |          |          |         |
| 1、<br>2、<br>3、                                      | 1、试用,免费订购所有接口,每个公众号可以试用2次,每次试用为15天。<br>2、订购微会员,只包含微会员模块接口,没有其他接口。<br>3、订购全部,包含所有接口,(零售行业)微荷城、微会员,(餐饮行业)食尚宝。 |          |          |          |      |           |          |            |          |        |                        |                        |            |          |          |         |
| (停用) 自用 (订购或云微会员) 直接打包订购成云微会员 搜索项 自编码 ▼ = ▼ 搜索值 搜索值 |                                                                                                    |          |          |          |      |           |          |            |          | 搜索     |                        |                        |            |          |          |         |
|                                                     | 自编码                                                                                                    | 菜单编<br>码 | 菜单名<br>称 | 接口<br>ID | 接口说明 | 版本        | 计价方<br>式 | 计价<br>值    | 销售价<br>格 | 状态     | 订购时间                   | 到期时间                   | 调用最大次<br>数 | 剰余次<br>数 | 是否订<br>购 | 公众号     |
| C                                                   | 44138                                                                                                    | 1        | 会员管<br>理 | 1        | 会员绑定 | 威云<br>POS | 按年计      | <b>1</b> 年 | 50.00    | 启用     | 2018-07-12<br>10:44:21 | 2021-07-12<br>10:44:21 |            |          | 已订购      | zbwshop |
| C                                                   | 44139                                                                                                    | 1        | 会员管<br>理 | 10       | 会员签到 | 威云<br>POS | 按年计      | 1年         | 0.00     | 启<br>用 | 2018-07-12<br>10:44:21 | 2021-07-12<br>10:44:21 |            |          | 已订购      | zbwshop |
| C                                                   | 44140                                                                                                    | 1        | 会员管<br>理 | 11       | 赠送积分 | 威云<br>POS | 按年计      | <b>1</b> 年 | 0.00     | 启<br>用 | 2018-07-12<br>10:44:21 | 2021-07-12<br>10:44:21 |            |          | 已订购      | zbwshop |
| C                                                   | 44141                                                                                                    | . 1      | 会员管<br>理 | 12       | 大转盘  | 威云<br>POS | 按年计      | <b>1</b> 年 | 100.00   | 启<br>用 | 2018-07-12<br>10:44:21 | 2021-07-12<br>10:44:21 |            |          | 已订购      | zbwshop |
|                                                     | 44142                                                                                                    | 1        | 会员管<br>理 | 13       | 拆宝箱  | 威云<br>POS | 按年计      | <b>1</b> 年 | 100.00   | 启<br>用 | 2018-07-12<br>10:44:21 | 2021-07-12<br>10:44:21 |            |          | 已订购      | zbwshop |
| C                                                   | 44143                                                                                                    | 1        | 会员管<br>理 | 14       | 刮刮卡  | 威云<br>POS | 按年计      | <b>1</b> 年 | 100.00   | 启<br>用 | 2018-07-12<br>10:44:21 | 2021-07-12<br>10:44:21 |            |          | 已订购      | zbwshop |
|                                                     | 44144                                                                                                    | 1        | 会员管<br>理 | 15       | 砸金蛋  | 威云<br>POS | 按年计      | 1年         | 100.00   | 启<br>用 | 2018-07-12<br>10:44:21 | 2021-07-12<br>10:44:21 |            |          | 已订购      | zbwshop |

三、智百威软件使用客户管理

1、设置公众号参数

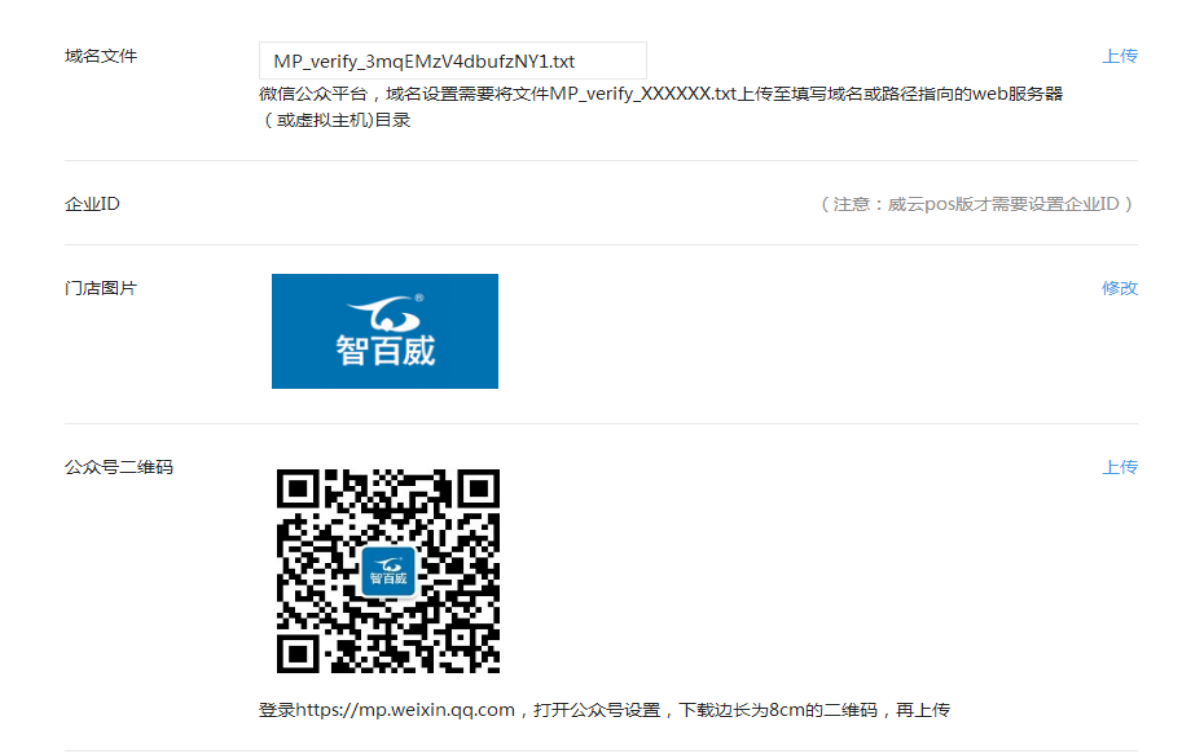

公众号logo

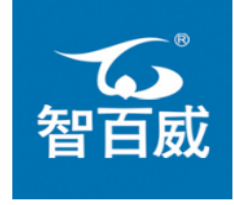

logo尺寸为200\*200,发送给朋友或者分享到朋友圈显示该logo图标

公众号设置

上传

2、设置会员参数

#### 参数设置

| 商城参数    | 配送参数         | 会员参数    | 餐饮参数        | 支付参数       | 其他参数 |  |
|---------|--------------|---------|-------------|------------|------|--|
|         |              |         |             |            |      |  |
| 是否签到送积  | 分    是       | (签到成功获得 | 赠送积分)       |            |      |  |
| 签到送积    | 纷 12         | 分 (签到   | 赠送积分0表示不积分  | ,每天仅能签到一次) |      |  |
| 是否显示推荐  | 人是           | (启动后会员注 | 册页显示推荐人)    |            |      |  |
| 是否推荐送积  | 分是           | (推荐注册会员 | 获得赠送积分)     |            |      |  |
| 推荐送积    | 纷 20         | (推荐他)   | 人注册会员获得赠送积  | 分值)        |      |  |
| 注册送积    | 纷 30         | (注册会员   | 员获得赠送积分值)   |            |      |  |
| 绑定送积    | 纷 10         | (绑定会)   | 员获得赠送积分值)   |            |      |  |
| 消费查询时   | 间 1000       | (单位/天   | ,只允许查询几天前的会 | 会消费清单)     |      |  |
| 是否关注成为会 | 员是           | 关注公众号,  | 立即成为会员      |            |      |  |
| 是否注册送代金 | 券    是       | (注册成为会员 | (并赠送代金券)    |            |      |  |
| 代金券面    | 额 15 元有      | i效期 30  | 天 必须消费      | 满 100      | 元可以用 |  |
| 代金券结束时  | 间 2017-05-21 |         |             |            |      |  |
| 关注发送注册链 | 接否           | 关注公众号,  | 发送一条注册链接给用  | 户          |      |  |
| 注册页取消验证 | 码 否          | 会员注册页不  | 需要输入验证码     |            |      |  |
| 注册页取消卡密 | 码 否          | 会员注册页不  | 需要输入卡密码     |            |      |  |

3、设置微信支付参数

#### 微信支付

| 公众号自行开通支付 服务商代理开通支付                                                                        |
|--------------------------------------------------------------------------------------------|
| 微信支付账号可以是公众号自主申请,也可以通过第三方服务商开通,服务商开通的微信支付,只需要填写sub_Mchid(商户号)即可                            |
| appId,微信公众号身份唯一标识,在微信发送的邮件中查看                                                              |
|                                                                                            |
| Appsecret,微信公众号身份应用密钥,在公众平台开启开发模式后可查看                                                      |
| Mchid,商户ID身份标识,在微信发送的邮件中查看,(或者填PartnerID)                                                  |
| KEY(32位),商户支付密钥,登录微信商户后台( https://pay.weixin.qq.com ),进入栏目【账户设置】【密码安全】【API<br>安全】【API密钥】设置 |
|                                                                                            |
| PartnerID,财付通商户号,在财付通发送的邮件中查看                                                              |
| 安全证书需要登录微信商户后台,进入栏目【账户设置】【密码安全】【API安全】下载                                                   |
| 安全证书                                                                                       |
| ✔ 是否启动微信支付,默认勾选表示启动                                                                        |
| 微商城支付授权目录 http://wx.bw8848.com/wxapi/                                                      |

4、创建微信会员卡

#### 会员卡包

创建会员卡 会员卡领用二维码

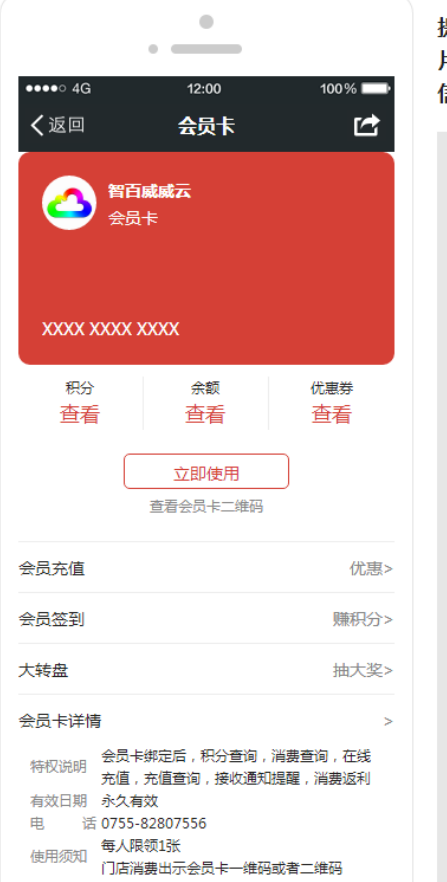

#### 提示:为统一管理,微会员卡创建后无法删除,请先确认上传图 片与商户信息,也不要在微信公众号后台修改会员卡,修改后微 信会员卡将无法同步部分信息!!!

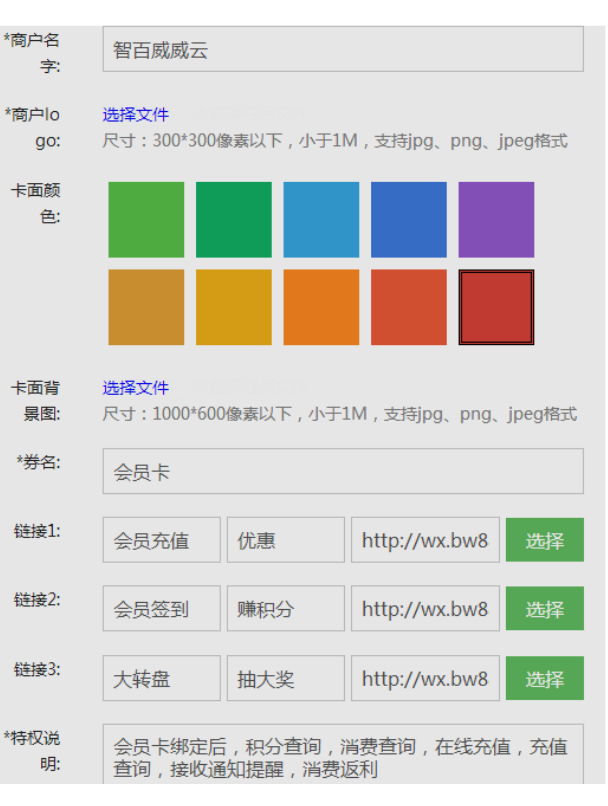

#### 5、发布菜单

#### 自定义菜单

可创建最多3个一级菜单,每个一级菜单下可创建最多5个二级菜单。

| 菜单管理   | $+ \equiv$ | 设置动作 |                                                                |
|--------|------------|------|----------------------------------------------------------------|
| 威会员    |            |      |                                                                |
| • 会员中心 | / ü        |      |                                                                |
| • 会员注册 |            |      | 订阅者点击该子菜单会跳到以下链接                                               |
| • 会员绑定 |            |      | http://www.buy0040.com/chapapp/vincenter/wavinhame.acm/2parm=M |
| 代金券    |            |      | DAwMDAwLGdoX2E5ZTg1NWMzM2I2Yix6YndzaG9wLDEsMTcsMDA             |
| • 领代金券 |            |      | wMDIsMDAwMzUs                                                  |
| • 查代金券 |            |      |                                                                |
| 抽奖     |            |      | 修改                                                             |
| • 大转盘  |            |      |                                                                |
| •刮刮卡   |            |      |                                                                |
| ●砸金蛋   |            |      |                                                                |
|        |            |      |                                                                |

四、正式使用

自定义菜单

- 1、关注公众号,打开菜单进入会员中心,进行绑定或者注册会员
- 2、加入微信会员卡,在微信卡包中快速定位到会员卡

| -142           | 00 #D1405 | °4€             |         |                      | 0 0 IO 1408 | 2%*                 |                     | (10 mC) 14:09 |
|----------------|-----------|-----------------|---------|----------------------|-------------|---------------------|---------------------|---------------|
| く 智百威连领专卖店管理系统 | ዶ         | × ĸ             | 云演示店    |                      |             | く会员卡                |                     | :             |
|                |           |                 |         | 会员中心                 | C           |                     | <b>肾百成</b> 威云       |               |
|                |           |                 | Riat    | x                    |             |                     | 121                 |               |
|                |           |                 |         | 15813706986          |             | wx10 0              | 000 44              |               |
|                |           |                 |         | wx10000044<br>有效期:永久 |             | <sup>粮分</sup><br>查看 | <sub>余数</sub><br>查看 | 代金券           |
|                |           | <b>0</b> .<br>积 | 00<br>分 | 5.00<br>代金券          | 0.00<br>余额  |                     | 立即使用                | ٦             |
|                |           | 0               | 消费码     |                      | >           |                     | 资料会员中二维码            | _             |
|                |           | 0               | 我的邀请    | 玛                    | >           | 会员充值                |                     | 化明            |
|                |           | 0               | 推广二维    | 码                    | >           | 会员签到                |                     | 睡积分           |
| 会员中心           |           | 0               | 完善资料    |                      | >           | +##                 |                     | 12-1-22       |
| 会员注册           |           | 0               | 卡解彻     |                      | >           | 人种族                 |                     | Jar. A.S.K.   |
| 会员绑定           |           | 9               | 关联卡     |                      | >           | 会员卡详情               |                     |               |
| · 藏会员 代金券      | 抽奖        |                 |         | 加入教信卡包               |             | 公众号                 |                     |               |

# 五、注意事项

- 1、威云微会员,不需要安装微服务客户端
- 2、威云微会员的功能与原来智百威线下软件功能一致,平滑同步